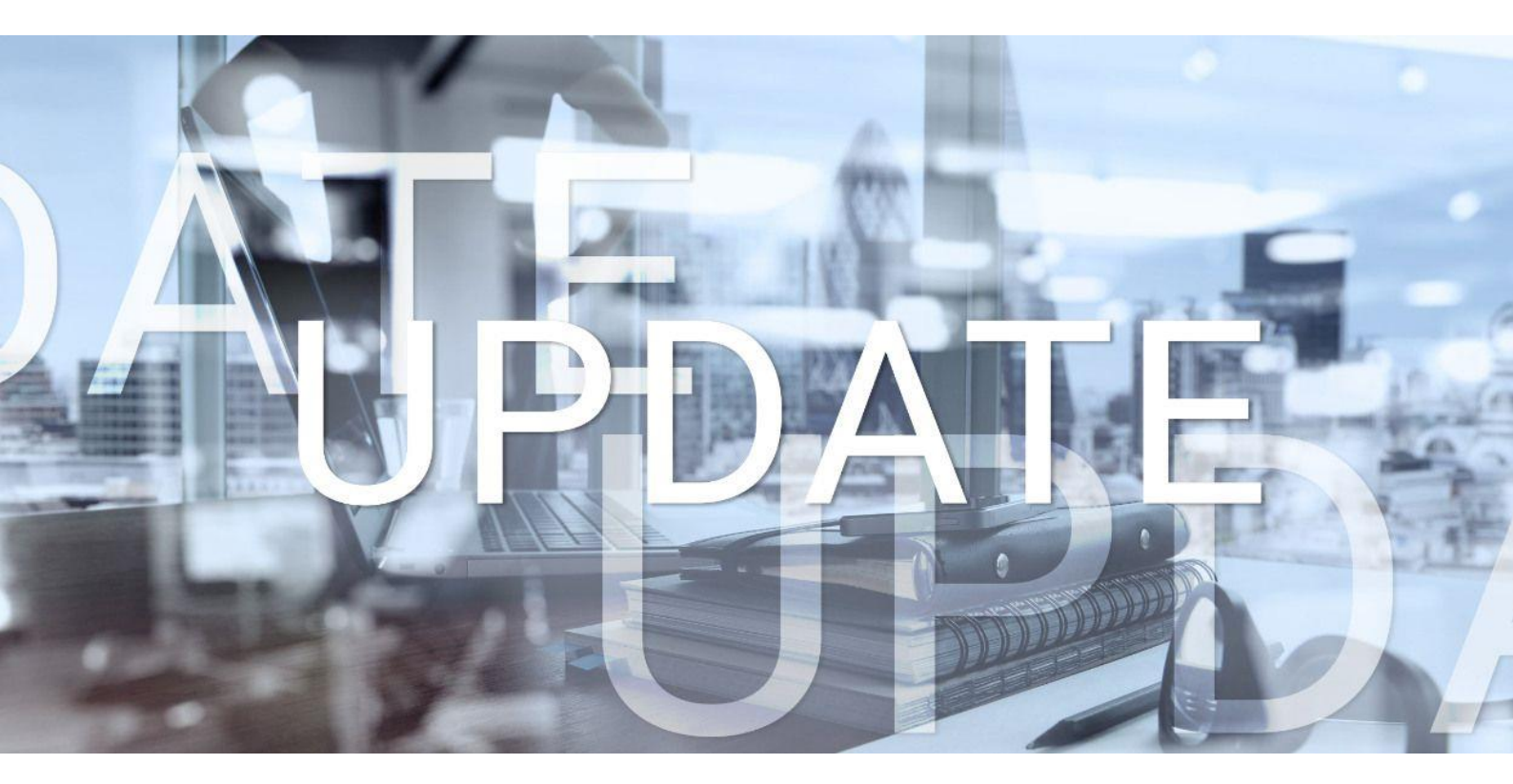

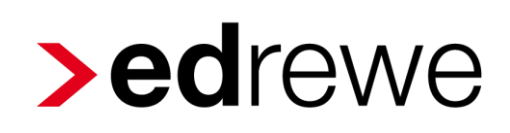

# Version 1.81 20.01.2021

Relevante Systemänderungen und -erweiterungen

für edrewe-Anwender/innen

© 2020 by eurodata AG Großblittersdorfer Str. 257-259, D-66119 Saarbrücken Telefon +49 681 8808 0 | Telefax +49 681 8808 300 Internet: www.eurodata.de E-Mail: info@eurodata.de

Version:1.81Stand:01/2021Klassifikation:öffentlichFreigabe durch:eurodata AG

Diese Dokumentation wurde von **eurodata** mit der gebotenen Sorgfalt und Gründlichkeit erstellt. **eurodata** übernimmt keinerlei Gewähr für die Aktualität, Korrektheit, Vollständigkeit oder Qualität der Angaben in der Dokumentation. Weiterhin übernimmt **eurodata** keine Haftung gegenüber den Benutzern der Dokumentation oder gegenüber Dritten, die über diese Dokumentation oder Teile davon Kenntnis erhalten. Insbesondere können von dritten Parteien gegenüber **eurodata** keine Verpflichtungen abgeleitet werden. Der Haftungsausschluss gilt nicht bei Vorsatz oder grober Fahrlässigkeit und soweit es sich um Schäden aufgrund der Verletzung des Lebens, des Körpers oder der Gesundheit handelt.

### Inhaltsverzeichnis

| 1 | Fi  | inanzb        | uchhaltung4                                                             |
|---|-----|---------------|-------------------------------------------------------------------------|
|   | 1.1 | Ne            | ue Funktion für Generalumkehr und Neubuchung4                           |
|   | 1.2 | BW            | 'A5                                                                     |
|   | 1.  | 2.1           | Anpassung der BWA-Kontenzuordnugen für das Jahr 2021 5                  |
|   | 1.3 | Kos           | stenstellenrechnung6                                                    |
|   | 1.  | 3.1           | Jahreswechsel des Standard-Betriebsabrechnungsbogens                    |
|   | 1.  | 3.2           | Designanpassungen im Bereich der BAB-Zeilen 6                           |
|   | 1.  | 3.3           | Umstellung der Buchungssystematik bei variablen Kontenverteilungen10    |
| 2 | B   | etriebl       | iche Steuern12                                                          |
|   | 2.1 | Bea           | arbeiten der Gewerbesteuererklärung 202012                              |
|   | 2.  | 1.1           | Wichtige Änderungen12                                                   |
|   | 2.2 | Bea           | arbeiten der Körperschaftsteuererklärung 202012                         |
|   | 2.  | 2.1           | Wichtige Änderungen12                                                   |
|   | 2.3 | Bea           | arbeiten der Einnahmenüberschussrechnung 2021                           |
|   | 2.4 | Kap           | bitalertragsteuer-Anmeldung: Anpassung der Steuerbescheinigung II13     |
| 3 | Ja  | ahresa        | bschluss14                                                              |
|   | 3.1 | IAB           | Erhöhung der Investitionskosten von 40% auf 50%14                       |
|   | 3.2 | Kapit<br>Gewi | alkontenentwicklung: Manuelle Zuordnung für<br>nnverwendungsbuchungen14 |

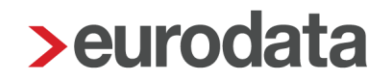

### 1 Finanzbuchhaltung

### 1.1 Neue Funktion für Generalumkehr und Neubuchung

Mit dieser Auslieferung wird die neue Funktion "Generalumkehr und Neubuchung" umgesetzt.

Möchten Sie einen Buchungssatz generalumkehren und danach eine neue Buchung erstellen, haben Sie nun die Möglichkeit dies von **edrewe** automatisiert durchführen zu lassen.

Markieren Sie einen Buchungssatz und betätigen Sie die rechte Maustaste. Es öffnet sich das Kontextmenü. Dort wählen Sie den Menüpunkt "Generalumkehr und Neubuchung".

| © 🧿    | Mand                                                         | anten | Buchungspro | itokoli × |                 |    |         |       |       |                  |            |           |         |         |          |                          |              |           |                |   |
|--------|--------------------------------------------------------------|-------|-------------|-----------|-----------------|----|---------|-------|-------|------------------|------------|-----------|---------|---------|----------|--------------------------|--------------|-----------|----------------|---|
| Protol | Protokoll > Q Suchen > -\$ Splitten 🖺 Buchung - 😔 🕚 Beleghis |       |             |           |                 |    | eleghis | torie |       |                  |            |           |         |         | Ak       | ktueller Monat $^{\vee}$ | Alle Bereich | ie ~      | Alle Buchungen |   |
| 8      | BB Nr.                                                       | Ord   | Belegd      | Beleg/I   | Bel             | Ко | Umsatz  | S/H   | SU    | Gegen-Kto.       | Konto      | Sko       | Sk      | U       | USt-I    | Buchung                  | Erzeugt am   | Festgesch | Herkunft       |   |
|        | 11                                                           | 1     | 01.12       | 123       |                 |    | 119,00  | н     |       | 3400             | 70000      |           |         | 16      |          | Test GU                  | 12.01.2021   |           | Erfassung      | 1 |
|        |                                                              |       |             |           |                 |    |         |       | -6, 8 | Splitten         |            |           |         |         |          |                          |              |           |                |   |
|        |                                                              |       |             |           |                 |    |         |       | 0 B   | 3earbeiten       |            |           |         |         |          |                          |              |           |                |   |
|        |                                                              |       |             |           |                 |    |         |       | ΰL    | .öschen          |            |           |         |         |          |                          |              |           |                |   |
|        |                                                              |       |             |           |                 |    |         |       | D K   | (opieren         |            |           |         |         |          |                          |              |           |                |   |
|        |                                                              |       |             |           |                 |    |         |       | S     | storno (Vorschla | ıg)        |           |         |         |          |                          |              |           |                |   |
|        |                                                              |       |             |           |                 |    |         |       | e     | 3eneralumkehr (  | (Vorschlag | 3)        |         |         |          |                          |              |           |                |   |
|        |                                                              |       |             |           |                 |    |         |       | C     | 3eneralumkehr u  | und Neubu  | uchung    |         |         |          |                          |              |           |                |   |
|        |                                                              |       |             | E         | Beleg anhängen. |    |         |       | l     |                  |            | h (rihaan |         |         |          |                          |              |           |                |   |
| -      |                                                              |       |             |           |                 |    |         |       |       |                  |            |           | General | lumkenr | und Neub | uchung aurc              | htuhren      |           |                |   |
|        |                                                              |       |             |           |                 |    |         |       |       |                  |            |           |         |         |          |                          |              |           |                |   |

Es öffnet sich nun eine Hinweismeldung, welche Ihnen die genaue Funktionalität erläutert. Diese kann über die Schaltfläche "Nicht mehr anzeigen", für die zukünftige Nutzung der Funktion, ausgeblendet werden.

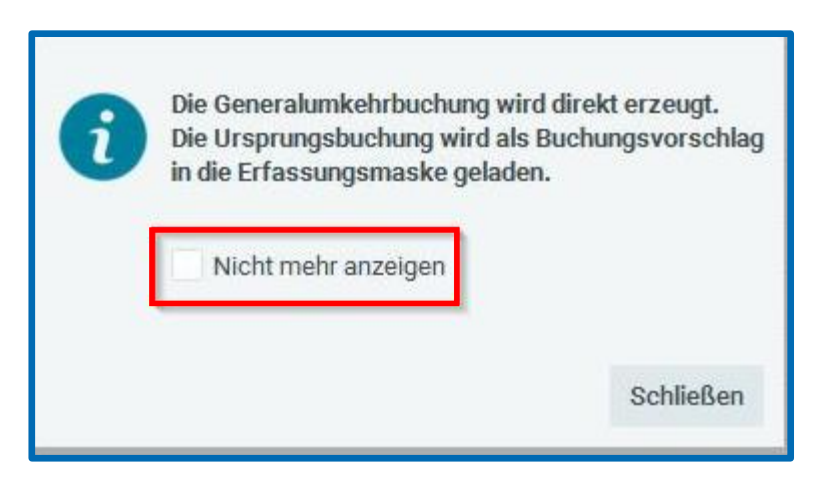

edrewe wird nun die Generalumkehr automatisiert erstellen und den ursprünglichen Buchungssatz in die Erfassungsmaske laden. Dieser kann anschließend von Ihnen bearbeitet und ausgeführt werden.

| Protokoll 🗸 Q, Suchen 🗸 44 Splitten 🗋 Buchung - 🖸 🕐 Beleghistorie 🚥 🛛 Aktueller Monat 🗸 Alle Bereiche 🗸 Alle Buch                                                                                                    | ungen 🗸 💭 Vorläufige 2 Buchungen 🕸 |
|----------------------------------------------------------------------------------------------------|------------------------------------|
| 🖞 🗊 🔡 Nr. Ord Belegd 🍭 Beleg/I Bel Ko Umsatz S/H SU Gegen-Klo. Konto Sko Sk U USI-I Buchung Erzeugt am Festgesch Herkunft                                                                                                    | Belege 0 🗵 🗊                       |
| 111         01.12         123         119.00         H <u>3400</u> 70000         16         Test GU         12.01.2021         Erfassung           112         01.12         123         119.00         S         20 <u>3400</u> 70000         16         General         12.01.2021         Erfassung | 1                                  |
|                                                                                                    |                                    |
|                                                                                                    |                                    |
|                                                                                                    |                                    |
|                                                                                                    |                                    |
|                                                                                                    | •                                  |
|                                                                                                    | Kein Beleg vorhanden               |
|                                                                                                    |                                    |
|                                                                                                    |                                    |
|                                                                                                    |                                    |
|                                                                                                    |                                    |
|                                                                                                    |                                    |
|                                                                                                    |                                    |
| Details Erfassung OP-Assistent T-Konten Typen UStVA UStE                                                                                                    | Image: Binzufügen (*) Zurücksetzen |
| Bereich: 👼 Handels- und Steuerrecht V Buchungsmonat: Dez 20 V Ord-Nr.                                                                                                    |                                    |
| Betrag *         SU         Gegenicto (S) * @         Beleg         Belegdatum *         Konto (H) *         USt %         USt-Id         Kostenstelle         Text           119.00         Makan         0         2400         112.200         20000         V         Text ****                    |                                    |
|                                                                                                    |                                    |
| Soll: 3400 - Wareneingang, voller Steuersatz 400,06 S (USt. 1575: 16,41) Haben: 70000 - Lieferant                                                                                                    | 28.647,59 H (USt )                 |

#### Wichtig:

1. Diese Funktion steht Ihnen nur für einzelne Buchungen zur Verfügung. Es ist nicht möglich diese Funktion bei mehreren Buchungen gleichzeitig zu verwenden.

2. Belege die an einem Buchungssatz hängen, werden sowohl bei der Generalumkehr als auch an der Neubuchung mitübernommen.

### 1.2 BWA

### 1.2.1 Anpassung der BWA-Kontenzuordnugen für das Jahr 2021

In den Kontenrahmen 13, 40, 54, 70, 71, 79, 80, 81, 82, 83 und 88 wurden folgende Anpassungen für das Jahr 2021 vorgenommen:

Die neuen Konten "Corona Soforthilfen, Überbrückungshilfen" und "Rückzahlung Corona Soforthilfen, Überbrückungshilfen" wurden den BWA-Zeilen "sonstige Erlöse" sowie "sonstiger Aufwand" zugeordnet.

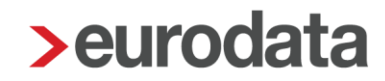

### 1.3 Kostenstellenrechnung

#### 1.3.1 Jahreswechsel des Standard-Betriebsabrechnungsbogens

Sie haben in **edrewe** die Möglichkeit, für folgende Kontenrahmen einen Standard–Betriebsabrechnungsbogen abzurufen:

- Kontenrahmen 13
- Kontenrahmen 54
- Kontenrahmen 40 Advision

Für das Jahr 2021 sind dort alle Änderungen der Kontenrahmen berücksichtigt.

# Wählen Sie in edrewe unter dem Menüpunkt Arbeitsplatz → Kostenstellenrechnung → BAB-Zeilen.

Unter besteht für Sie die Möglichkeit, den Standard-BAB zu übernehmen. Wählen Sie nun Standard-BAB übernehmen . Dieser Standard-Betriebsabrechnungsbogen kann auch als Vorlage

dienen und von Ihnen nach Bedarf erweitert oder abgeändert werden.

Wurde im Vorjahr ein Standard-BAB oder ein individueller BAB eingestellt, werden diese automatisch in das Folgejahr übertragen. Ein neuer Standard-BAB mit den entsprechenden Kontenrahmenänderungen muss jedoch immer am Anfang des Jahres neu abgerufen werden. Bitte beachten Sie, dass eine Übertragung des Standard-BAB aus dem Vorjahr keine Änderungen vornimmt, sondern nur den Stand des Betriebsabrechnungsbogens aus dem Vorjahr abbildet.

### 1.3.2 Designanpassungen im Bereich der BAB-Zeilen

Um dem Nutzer der Kostenstellenrechnung eine bessere Übersichtlichkeit bei der Anlage der BAB-Zeilen in der Kostenstellenrechnung zu ermöglichen, wurden Änderungen hinsichtlich des Designs in der Ansicht vorgenommen.

#### Änderung der Übersicht der Grundeinstellung:

#### Ansicht vor Änderung:

| >edrewe ≔ 🖻                             | <b>⊕ 0</b>               |                                         |                                      |
|-----------------------------------------|--------------------------|-----------------------------------------|--------------------------------------|
| Arbeits- Buch- Jahres- Steuern          | 🕑 💿 Mandanten Kontenver  | tellungen BAB-Zeilen × Relevante Konten |                                      |
| S Mandanten                             | Q Suchen                 |                                         |                                      |
| > ⊘ Ubersicht                           | 🗌 10 - Erlöse            | Kont                                    | tenzuordnung (302 Konten)            |
| > ≈⊈ Kostenstellen                      | 29 - Wareneinsatz        | Kont                                    | tenzuordnung (221 Konten)            |
| Relevante Konten                        | 30 - Rohertrag           | Addi                                    | rtion / Saldieren (2 Zeilen)         |
| Rontervertes inngen<br>BAB-Zeilen       | 50 - Personalkosten      | Zele Nammer 201                         | ×<br>Konten)                         |
| Umlagen<br>Gruppenkostenstellen         | 60 - Raumkosten          | Bezeichnung Sonstiges                   | (Konten)                             |
| Auswertungen                            | 70 - Gewerbesteuer       | Zeilenart Kontenzuordnung               | Konten)                              |
| Abschlussberichte                       | 80 - Versicher./Beitr.   | Basiszelle:                             | Konten)                              |
| Nutzungsübersicht     & Berater         | 90 - KfzKosten           | Anzeigeoptionen Zeile ausbienden:       | Konten)                              |
| '≟' Events-Historie<br>'≟' ABV-Historie | 100 - Werbung/Repräsen   | Leezele<br>voransteller.<br>Zele fett   | Konten)                              |
|                                         | 110 - Reisekosten        | darsteller.                             | Konten)                              |
|                                         | 120 - Kosten Warenabgabe | Weiter> Fertigstellen<br>Kont           | Abbrechen<br>tenzuordnung (4 Konten) |

### Ansicht nach Änderung:

| Q. Suchen                                                                                                    |                                       |
|----------------------------------------------------------------------------------------------------|---------------------------------------|
| 🗌 10 - Erlöse                                                                                                    | Kontenzuordnung (302 Konten)          |
| 20 - Wareneinsatz                                                                                                    | Kontenzuordnung (221 Konten)          |
| 30 - Rohertrag                                                                                                    | Addition / Saldieren (2 Zeilen)       |
| S0 - Personalkosten     Nimmer 202     Batalchum Teet                                                                   | × : Konten)                           |
| 60 - Raumkosten         Zeitenart:         Rechenergebnis         V         Rechenart:         Multiplikation         V | Konten)                               |
| 70 - Gewerbesteuer                                                                                                    | Konten)                               |
| 80 - Versicher./Beitr.                                                                                                  | Konten)                               |
| 2ele ausblenden 90 - Kfz-Kosten                                                                                         | Konten)                               |
| 100 - Werbung/Repräsen                                                                                                  | Konten)                               |
| 110 - Reisekosten                                                                                                    | Konten)                               |
| 120 - Kosten Warenabga                                                                                                  | ter > Fertigstellen Abbrechen Konten) |

Die Funktionen Rechenart und Einheit werden ab sofort nur noch in Abhängigkeit der Zeilenart angezeigt. Wird z.B. die Zeilenart Kontenzuodnung ausgewählt, ist die Anzeige Rechenart und Einheit ausgeblendet. Die Switch-Einstellung der Basiszeile und der Anzeigeoptionen wurde durch die Funktion "Anhaken" der Einstellung ersetzt. Da es hinsichtlich der Funktionalität "Basiszeile" zu Rückfragen kam, wurde an dieser Stelle eine zusätzliche Infobox zur Erläuterung implementiert.

### Änderung der Übersicht der Einstellung bei ausgewählter Zeilenart Kontenzuordnung:

### Ansicht vor Änderung:

| Q. Suchen 🛞 Neu 🚥                                |                                          |
|--------------------------------------------------|------------------------------------------|
| 0 1010 - Erl.MitnLief 7%/5%                      | Kontenzuordnung (2 Konten)               |
| 0 1015 - Erl. MitnLief 19%/16%                   | Kontenzuordnung (2 Konten)               |
| 1030 - Erl. Inhouse<br>BAB-Zele                  | Kontenzuordnung (4 Konten)               |
| 1120 - Erlöse-Netto     Kontenzuordnung          | 3 Zeilen) Basiszeile                     |
| C 1130 - Erlőse-Schmäleru                        | Konten)                                  |
| 1195 - Erlöse-Gesamt     Es wurden keine Daten g | unden                                    |
| 1210 - Einkauf Food                              | Konten)                                  |
| 1230 - Bestandsveränd.                           | Konten)                                  |
| 1245 - Waste und Invdiff                         | Konten)                                  |
| 1250 - Einkauf Drinks                            | < Zurück Ferligstellen Abbrechen Konten) |

### Ansicht nach Änderung:

| 🔲 10 - Erlöse          |                                        |                                 |   |        | Konter        | nzuordnung (3  | 302 Konten)  |
|------------------------|----------------------------------------|---------------------------------|---|--------|---------------|----------------|--------------|
| 20 - Wareneinsatz      |                                        |                                 |   |        | Konter        | nzuordnung (2  | 221 Konten)  |
| 30 - Rohertrag         | P. Zeile anteller, Kontennischung (20) |                                 |   |        | Additio       | on / Saldierer | ı (2 Zeilen) |
| 50 - Personalkosten    | Kontenzuordnung                        |                                 |   |        | _             | ^              | : Konten)    |
| 🔲 60 - Raumkosten      |                                        |                                 |   |        | \$≡.          | Auswählen      | Konten)      |
| 70 - Gewerbesteuer     |                                        |                                 |   |        |               |                | Konten)      |
| 80 - Versicher./Beitr. |                                        | Fe wurden keine Daten gefunden  |   |        |               |                | Konten)      |
| 90 - KfzKosten         |                                        | Es wurden keine Daten gefunden. |   |        |               |                | Konten)      |
| 100 - Werbung/Repräsen |                                        |                                 |   |        |               |                | Konten)      |
| 110 - Reisekosten      |                                        |                                 |   |        |               |                | Konten)      |
| 120 - Kosten Warenabga |                                        |                                 | < | Zurück | Fertigstellen | Abbrechen      | Konten)      |

Bei eingestellter Funktionalität Kontenzuordnung wurde die Auswahlfunktion ...... durch

<sup>€</sup> Auswählen ersetzt.

### Änderung der Übersicht der Einstellung bei ausgewählter Zeilenart Rechenergebnis:

### Ansicht vor Änderung:

| Q Suchen                                       |                 |                              |          |               |                    |            |            |
|------------------------------------------------|-----------------|------------------------------|----------|---------------|--------------------|------------|------------|
| 1010 - Erl.MitnLief 7%/5%                      |                 |                              |          | Konter        | nzuordnung (2      | 2 Konten)  |            |
| 1015 - Erl. MitnLief 19%/16%                   |                 |                              |          | Konter        | nzuordnung (2      | 2 Konten)  |            |
| Diagonal International International BAB-Zeile |                 |                              |          | Konter        | nzuordnung (4<br>× | 4 Konten)  |            |
| 🔲 1120 - Erlöse-Netto                          | Addition-Zeilen |                              |          |               |                    | (3 Zeilen) | Basiszeile |
| 🔲 1130 - Erlöse-Schmäleru                      | Nummer Name     | Zeilenar                     | t        |               |                    | Konten)    |            |
| 1195 - Erlöse-Gesamt                           | Esv             | wurden keine Daten gefunden. |          |               |                    | (2 Zeilen) |            |
| 21210 - Einkauf Food                           | •               |                              |          |               |                    | Konten)    |            |
| 230 - Bestandsveränd.                          |                 |                              |          |               |                    | Konten)    |            |
| 1245 - Waste und Invdiff                       |                 |                              |          |               |                    | Konten)    |            |
| 21250 - Einkauf Drinks                         |                 |                              | < Zurück | Fertigstellen | Abbrechen          | Konten)    |            |
|                                                |                 |                              |          |               |                    |            |            |

### Ansicht nach Änderung:

| Q Suchen 🕑 Neu ***                  |                                 |                                          |
|-------------------------------------|---------------------------------|------------------------------------------|
| 🔲 10 - Erlöse                       |                                 | Kontenzuordnung (302 Konten)             |
| 20 - Wareneinsatz                   |                                 | Kontenzuordnung (221 Konten)             |
| 30 - Rohertrag                      |                                 | Addition / Saldieren (2 Zeilen)          |
| 50 - Personalkosten Addition-Zeilen |                                 | Konten)                                  |
| 60 - Raumkosten                     |                                 | śΞ Auswählen<br>(Konten)                 |
| 70 - Gewerbesteuer                  |                                 | Konten)                                  |
| 80 - Versicher./Beitr.              | Fa usurdan kaina Datan gafundan | Konten)                                  |
| 90 - KfzKosten                      | Es wurden keine Daten gerunden. | Konten)                                  |
| 100 - Werbung/Repräsen              |                                 | Konten)                                  |
| 110 - Reisekosten                   |                                 | Konten)                                  |
| 🔲 120 - Kosten Warenabga            |                                 | < Zurück Fertigstellen Abbrechen Konten) |
|                                     |                                 |                                          |

Bei eingestellter Funktionalität Kontenzuordnung wurde die Auswahlfunktion

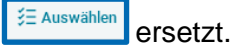

#### Ansicht vor Änderung:

| Q suchen •••                               |                                |                       |  |  |  |  |  |  |
|--------------------------------------------|--------------------------------|-----------------------|--|--|--|--|--|--|
| 0 1010 - Erl.MitnLief 7%/5%                | Kontenzuordnung (2             | ! Konten)             |  |  |  |  |  |  |
| □ 1015 · Erl, MitnLief 19%/16%             | Kontenzuordnung (2 Konten)     |                       |  |  |  |  |  |  |
| 1030 - Eri, Inhouse     BAB-Zeie           | Kontenzuordnung (4<br>×        | Konten)               |  |  |  |  |  |  |
| 1120 - Erlöse-Netto     Subtraktion-Zeilen |                                | (3 Zeilen) Basiszeile |  |  |  |  |  |  |
| 1130 - Erlöse-Schmäleru Minuend:           | ~                              | ) Konten)             |  |  |  |  |  |  |
| 1195 - Erlöse-Gesamt     Subtrahend:       | ~                              | (2 Zeilen)            |  |  |  |  |  |  |
| 1210 - Einkauf Food                        |                                | Konten)               |  |  |  |  |  |  |
| 230 - Bestandsveränd,                      |                                | Konten)               |  |  |  |  |  |  |
| 1245 - Waste und Invdiff                   |                                | Konten)               |  |  |  |  |  |  |
| 1250 - Einkauf Drinks                      | Zurück Fertigstellen Abbrechen | Konten)               |  |  |  |  |  |  |

### Ansicht nach Änderung:

| Q, Suchen O Neu ***                   |                                          |
|---------------------------------------|------------------------------------------|
| D 10-Erlöse                           | Kontenzuordnung (302 Konten)             |
| 20 - Wareneinsatz                     | Kontenzuordnung (221 Konten)             |
| 30 - Rohertrag                        | Addition / Saldieren (2 Zeilen)          |
| 50 - Personalkosten Subtraktion-Zelen | ! Konten)                                |
| 60 - Raumkosten Minuend V             | i Konten)                                |
| 70 - Gewerbesteuer                    | Konten)                                  |
| 80 - Versicher /Beitr.                | Konten)                                  |
| 90 - Kfz-Kosten                       | Konten)                                  |
| D100 - Werbung/Repräsen               | Konten)                                  |
| 110 - Reisekosten                     | i Konten)                                |
| 120 - Kosten Warenabga                | < Zurück Fertigstellen Abbrechen Konten) |

Die Rechenergebniszeilen wurden teilweise um ein zusätzliches Berechnungs-Icon erweitert.

#### 1.3.3 Umstellung der Buchungssystematik bei variablen Kontenverteilungen

Sie können in edrewe unter Arbeitsplatz → Kostenstellenrechnung → Kontenverteilungen → Variable Kontenverteilung die Speicherung der variablen Kontenverteilung vornehmen.

Bisher war die Buchungsautomatik in der variablen Kontenverteilung der Kostenstellenrechnung so eingestellt, dass diese Form der Kontenverteilung immer Vorrang vor einer eventuellen Erfassung von Kostenstellen innerhalb der Buchungserfassung hatte.

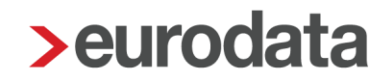

Eine im Buchungssatz eingegebene Kostenstelle wurde hier grundsätzlich immer ignoriert. Mit dem Jahreswechsel 2021 wurde eine Änderung dieser Buchungssystematik vorgenommen. Ab dem Jahr 2021 wird die Buchungssystematik nach dem gleichen Prinzip wie in der fixen Kontenverteilung angewandt.

Möchten Sie ab dem Jahr 2021 im Buchungssatz bei einer bestehenden variablen Kontenverteilung trotzdem zur Verteilung abweichende Kostenstellen erfassen, so hat diese Erfassung ab dem Jahr 2021 nun immer Vorrang vor den Festlegungen innerhalb der variablen Kontenverteilung. Die Vorjahre bleiben von dieser Buchungssystematik ausgenommen.

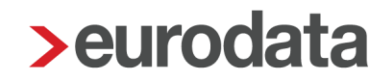

### 2 Betriebliche Steuern

### 2.1 Bearbeiten der Gewerbesteuererklärung 2020

Mit diesem Update sind die aktuellen Formulare und fachlichen Änderungen 2020 in **edrewe** umgesetzt. Das Bearbeiten und "Fertigstellen ohne Validierung" ist ab sofort möglich. Ein Versenden dieser Erklärung ist von Seiten der Finanzverwaltung noch nicht möglich.

### 2.1.1 Wichtige Änderungen

#### Wegfall der Adressdaten

Im Mantelbogen der Gewerbesteuer und in der Gewerbesteuer-Zerlegung wurde die Anschrift des Unternehmens und Unternehmers entfernt.

#### Neue Kennziffer 38

In der Zeile 44a wurde die neue Kennziffer 38 für "Miet- und Pachtzinsen für Elektrofahrzeuge, begünstigte Hybridelektrofahreuge und Fahrräder" eingeführt. Wird das Konto 4575 (KR 13) angebucht, so wird diese Kennziffer automatisch gefüllt.

### 2.2 Bearbeiten der Körperschaftsteuererklärung 2020

Mit diesem Update sind die endgültigen Formulare für die Körperschaftsteuererklärung 2020 freigegeben. Das Bearbeiten und "Fertigstellen ohne Validierung" ist daher möglich. Ein Versenden dieser Erklärung ist von Seiten der Finanzverwaltung noch nicht möglich.

### 2.2.1 Wichtige Änderungen

#### Neue Kennziffer "Corona-Hilfen"

In der Anlage WA Zeile 40 kann der Saldo der erhaltenen und zurückgezahlten Corona-Hilfen erklärt werden. Werden die dafür eingeführten Konten 2748 und 2009 (KR 13) angebucht, so wird diese Kennziffer automatisch gefüllt.

#### Wegfall der Adressdaten

Im Mantelbogen der Körperschaftsteuererklärung wurden die Geschäftsanschrift und die Kontaktinformationen entfernt.

#### Wegfall der Bankverbindung

Im Mantelbogen der Körperschaftsteuererklärung wurde die Bankverbindung entfernt.

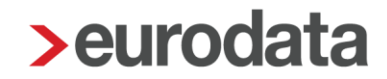

### 2.3 Bearbeiten der Einnahmenüberschussrechnung 2021

Die Einnahmenüberschussrechnung 2021 kann mit Formularstand 2020 bearbeitet werden. Es ist möglich, diese auch ohne Validierung fertigzustellen.

### 2.4 Kapitalertragsteuer-Anmeldung: Anpassung der Steuerbescheinigung II

In der Kapitalertragsteuer-Anmeldung wurde die Steuerbescheinigung II an das BMF-Schreiben vom 11.11.2020 angepasst. Bereits erstellte Steuerbescheinigungen für 2020 werden automatisch geändert.

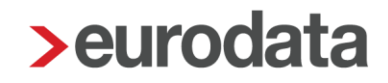

### 3 Jahresabschluss

### 3.1 IAB: Erhöhung der Investitionskosten von 40% auf 50%

Mit dem Jahressteuergesetz 2020 wurde eine Erhöhung der Investitionskosten von 40% auf 50% beschlossen. Dies betrifft Investitionsabzugsbeträge, die in Wirtschaftsjahren in Anspruch genommen werden, die nach dem 31.12.2019 enden. Mit der Version 1.81 werden die Gesetzesänderung in **edrewe** integriert.

### 3.2 Kapitalkontenentwicklung: Manuelle Zuordnung für

### Gewinnverwendungsbuchungen

Weiterhin erfolgt bei Gewinnverwendungsbuchungen die Standardzuordnung per Kapitalkontenentwicklung über Einlagen und Entnahmen. Sofern eine andere Zuordnung gewünscht wird z.B. über den Ergebnisanteil, kann bei den Gesellschafterbuchungen die Buchung ausgewählt werden, unter Details/Zuordnung\_KKE eine Zeile selektiert werden und per Spalte zuordnen eine andere KKE-Spalte zugeordnet werden.

| <b>&gt;ed</b> rew <u>e</u> = ₪            | ⊕ Ø <b>∖</b>              |                               |                        |               |                 |                     |                      |                     |                        |
|-------------------------------------------|---------------------------|-------------------------------|------------------------|---------------|-----------------|---------------------|----------------------|---------------------|------------------------|
| 슈 립 P §<br>Arbeits- Buch- Jahres- Stevern | ⊛ ⊙ Mandanten             | Startseite Gesellschafterbu   | chungen ×              |               |                 |                     |                      |                     |                        |
| platz fuhrung abschluss                   |                           | Q - C Gesellschafter zuordnen | 🖉 Zuordnung bearbeiten | × Zuordnung a | aufheben 🔳 Gese | ellschafterkonten 📅 | Buchungssatz löschen | Offene Alle         | • ~                    |
| Erfassung                                 | 1 Belegdatum              | Beleg/Inv. Soll-Ums.          | Haben-Ums.             | Soll-Kto.     | Haben-Kto.      | Skonto Sk           | Cto. Buchungstext    | Gesellschafte       | erzuordnungen<br>Haben |
| Kontenblatter<br>Buchungsprotokoll        | 01.01.2019                |                               | 1.000,00               | <u>2881</u>   | <u>911</u>      |                     |                      | Con                 | œ 1 - Anton            |
| Gesellschafterbuchungen                   |                           |                               |                        |               |                 |                     |                      |                     |                        |
| Suche<br>Suche (Neu, Betaversion)         | Details Zuordnung_        | KKE Erfassung                 |                        |               |                 | Spalte zu           | ordnen Zuordnung bea | arbeiten Spaltenzuo | rdnung aufheben        |
| Anlagenbuchführung                        | Gesellschafterbezeichnung |                               | Gesellschafterkonto    |               | Soll/Haben      |                     | KKE-Spalte           |                     |                        |
| 🕨 🖻 Ergebnisse                            | Anton Zuber               |                               | 911                    | н             |                 | EINLAGE             | 4                    | TH_VERLUSTVO        | RTRAGSKONTO            |
| 🛱 Berichte                                | Anton Zuber               |                               | 911                    | Н             |                 | ENTNAHMEN           |                      | TH_BILANZGEWINN     |                        |
| ✓ Abschluss                               |                           |                               |                        |               |                 |                     |                      |                     |                        |
|                                           |                           |                               |                        |               |                 |                     |                      |                     |                        |

### Darstellung vor manueller Zuordnung:

| ⊛ ⊚ Mandante           | n Kapitalkonter | nentwicklung × 0 | Gesellschafterbuchungen |                                                   |                         |
|------------------------|-----------------|------------------|-------------------------|---------------------------------------------------|-------------------------|
|                        |                 |                  |                         |                                                   | alle Kontenarten zeigen |
| zu Grunde liegender Ge | winn: 0,00      |                  |                         |                                                   |                         |
| Bezeichnung            | Anfangsbestand  | Einlagen         | Entnahmen Kapitaländ    | I. durc Ergebnisanteil Umb. auf andere andere Kap | bitalko Endbestand      |
| Alle                   |                 | 1.000,00         | 1.000,00                | 0,00                                              | 0,00 🗘                  |
| Vollhafter             |                 |                  |                         |                                                   |                         |
| Teilhafter             |                 | 1.000,00         | 1.000,00                | 0,00                                              | 0,00                    |
| 1 - Anton Zuber        |                 | 1.000,00         | 1.000,00                | 0,00                                              | 0,00                    |
| Verlustvortrags        |                 | 1.000,00         |                         |                                                   | 1.000,00                |
| Bilanzgewinn /         |                 |                  | 1.000,00                | 0,00                                              | -1.000,00               |
|                        |                 |                  |                         |                                                   |                         |

### Darstellung nach manueller Zuordnung:

| ⊛ ⊚ Mandan            | ten Kapitalkontenent | wicklung × |                            |                  |                                 |                    |
|-----------------------|----------------------|------------|----------------------------|------------------|---------------------------------|--------------------|
| zu Grunde liegender ( | Gewinn: 0.00         |            |                            |                  | ) all                           | e Kontenarten zeig |
| Bezeichnung           | Anfangsbestand       | Einlagen   | Entnahmen Kapitaländ. durc | Ergebnisanteil U | mb. auf andere andere Kapitalko | Endbestand         |
| Alle                  |                      |            |                            | 0,00             |                                 | 0,00               |
| Vollhafter            |                      |            |                            |                  |                                 |                    |
| Teilhafter            |                      |            |                            | 0,00             |                                 | 0,0                |
| 1 - Anton Zuber       |                      |            |                            | 0,00             |                                 | 0,0                |
| Verlustvortrags       |                      |            |                            | 1.000,00         |                                 | 1.000,0            |
| Bilanzgewinn /        |                      |            |                            | -1.000,00        |                                 | -1.000,0           |

Die Auslieferung der Möglichkeit der manuellen Zuordnung für Gewinnverwendungsbuchungen ins Eigenkapital erfolgte breits mit dem **edrewe**-Update 1.80.2.

Freigabemitteilung

edrewe Revision 1.81

Ihr Ansprechpartner:

eurodata AG Großblittersdorfer Straße 257-259 66119 Saarbrücken

Ansprechpartner **edrewe**: **edrewe**-Systemberatung: 0681-8808-369 E-Mail an: <u>edrewe-support@eurodata.de</u>